# PROCEDIMENTO PARA DEFINIÇÃO DE ALUNOS NA SECRETARIA ESCOLAR DIGITAL (SED)

Na Secretaria Escolar Digital (SED), através da opção Cadastro de Alunos – Definição

| Cadastro de Alunos 🔹   |  |  |  |  |  |
|------------------------|--|--|--|--|--|
| CEEJA - Inscrição 🔹    |  |  |  |  |  |
| Coleta 👻               |  |  |  |  |  |
| Dados do Aluno         |  |  |  |  |  |
| Definição 🔹            |  |  |  |  |  |
| Definição              |  |  |  |  |  |
| Relatório de Definição |  |  |  |  |  |

Selecionar sua Rede de Ensino e Unidade Escolar e qual <u>Fase da Definição</u> a escola irá definir os alunos (1º Ano, 6º ano e/ou 1ª série do Ensino Médio).

## **Definir Alunos**

| Ano Letivo:     | 2018                                                        |
|-----------------|-------------------------------------------------------------|
| Diretoria:      | BOTUCATU -                                                  |
| Município:      | LARANJAL PAULISTA -                                         |
| Rede de Ensino: | ESTADUAL - SE 🔹                                             |
| Escola:         | CESARIO CARLOS DE ALMEIDA 👻                                 |
| Fase Definição: | SELECIONE                                                   |
|                 | SELECIONE<br>1° ANO DO EF<br>6° ANO DO EF<br>1° SÉRIE DO EM |

Após clicar em Pesquisar, aparecerão as classes que a escola tem para definir os alunos.

#### **Definir Alunos**

|                 | Q Pesquisar Limpar          |
|-----------------|-----------------------------|
| Fase Definição: | 1ª SÉRIE DO EM 👻            |
| Escola:         | CESARIO CARLOS DE ALMEIDA 👻 |
| Rede de Ensino: | ESTADUAL - SE 👻             |
| Município:      | LARANJAL PAULISTA -         |
| Diretoria:      | BOTUCATU -                  |
| Ano Letivo:     | 2018                        |

O processo de definição está aberto até o dia 22/09/2017

| lostrar 10 •                                  | registros          |                                 |                   |          |          |            | Filtro   | Escolt   | ier Colunas |
|-----------------------------------------------|--------------------|---------------------------------|-------------------|----------|----------|------------|----------|----------|-------------|
| Número Li Lit Lit Descrição Li Capacidade Lit |                    |                                 |                   |          |          | Vagas      |          | ļt.      |             |
| cia<br>Classe                                 | da Turno<br>Classe | lipo de Ensino                  | da turma          | Física 🕼 | Módulo 🕼 | Matriculas | Módulo 🕼 | Física 🕼 | Dennir      |
| 211010582                                     | TARDE              | ENSINO FUNDAMENTAL<br>DE 9 ANOS | 9° ANO A<br>TARDE | 37       | 35       | 26         | 9        | 20       | ٩           |
| 211010590                                     | TARDE              | ENSINO FUNDAMENTAL<br>DE 9 ANOS | 9º ANO B<br>TARDE | 37       | 35       | 25         | 10       | 20       | ۹           |
| 1                                             |                    |                                 |                   |          |          |            |          |          |             |
| egistros 1 a 2 de                             | e 2                |                                 |                   |          |          |            |          | Anterior | Seguinte    |

Clicando na lupa que está na coluna Definir, aparecerá a lista dos alunos para que a escola realize a definição.

Selecionar quais alunos tem a intenção em continuar na Rede Pública de Ensino (Estadual ou Municipal)

| Definição de Al                      | unos                            |                                     |        |                             |                        |                                     |               |                |
|--------------------------------------|---------------------------------|-------------------------------------|--------|-----------------------------|------------------------|-------------------------------------|---------------|----------------|
|                                      |                                 | Classe:                             | 211010 | 582                         |                        |                                     |               |                |
|                                      |                                 | Escola:                             | CESAR  | RIO CARLOS DE ALM           | IEIDA                  |                                     |               |                |
|                                      |                                 | Período:                            |        |                             |                        |                                     |               |                |
|                                      |                                 | Tipo de Ensino:                     | ENSIN  | O FUNDAMENTAL D             | E 9 ANOS               |                                     |               |                |
|                                      |                                 | Turma:                              | 9º ANO | A TARDE                     |                        |                                     |               |                |
|                                      |                                 | Número da Sala:                     | 5      |                             |                        |                                     |               |                |
|                                      |                                 | Capacidade Física:                  | 37     |                             |                        |                                     |               |                |
|                                      |                                 | Vagas Física:                       | 37     |                             |                        |                                     |               |                |
|                                      |                                 |                                     |        |                             |                        | 🖨 Imprimir 🛛 🏭 Ge                   | rar CSV       | Gerar PDF      |
| Mostrar 10 - regi                    | stros                           |                                     |        |                             |                        | Filt                                | го            |                |
| Definir<br>Lt<br>Selecionar<br>Todos | <b>↓≟</b><br>Número do<br>Aluno | Nome do Aluno                       | ţţ     | ↓†<br>Data de<br>Nascimento | .l↑<br>R.A.            | ‡†<br>Intenção no Turno<br>Integral | Lt<br>Noturno | ↓†<br>Espanhol |
|                                      | 1                               | ANA CLAUDIA MARIA DOS S             | ANTOS  | 28/12/2001                  | 000108226883 5 /<br>SP |                                     |               |                |
|                                      | 2                               | BRUNA ALESSANDRA DOS<br>TELES       | REIS   | 22/05/2003                  | 000106247424 7 /<br>SP |                                     |               | ~              |
|                                      | 4                               | CHRISTIAN MARCELO DOS S<br>ZEFERINO | SANTOS | 27/04/2002                  | 000105030850 5 /<br>SP |                                     |               |                |

### Após realizar as anotações, SALVAR e pronto!!! Definição realizada.

|                        | 14 | JACKSON FELIPE OLIVEIRA DINIZ | 06/01/2002 | 000106095182 4 /<br>SP |            |            |
|------------------------|----|-------------------------------|------------|------------------------|------------|------------|
| Registros 1 a 10 de 17 |    |                               |            |                        | Anterior 1 | 2 Seguinte |
|                        |    |                               |            |                        | Salv       | ar Voltar  |

# IMPORTANTE!!!

Após consulta aos alunos e/ou responsáveis (fase que ocorreu de 10 a 25/08/2017), indicar se os alunos têm a intenção para:

- Turno Integral, para Ensino Fundamental e Médio
- Noturno, para o Ensino Médio
- Espanhol, para Ensino Médio

OBS: Favor consultar os alunos antes da definição, mesmo que a escola/município não tenha essas modalidades de ensino. Esses indicadores são fundamentais para políticas públicas das escolas.

| Int | enção no Turno<br>Integral | ↓t | ↓î<br>Noturno | ↓î<br>Espanhol |
|-----|----------------------------|----|---------------|----------------|
|     |                            |    |               |                |
|     |                            |    |               |                |